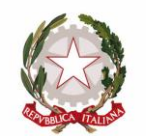

#### Ministero dell'Istruzione ISTITUTO D'ISTRUZIONE SUPERIORE "GIACOMO ANTONIETTI" Via Paolo VI n.3 – 25049 ISEO (BS)

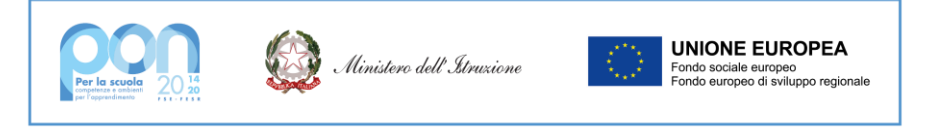

Iseo, 26 maggio 2023

# A tutti i docenti delle classi seconde ordinamento liceale e tecnico

# CIRCOLARE N. 389

# OGGETTO: Modalità e procedure di inserimento delle competenze da certificare al termine dell'obbligo di istruzione, a.s. 2022-23

Si forniscono ai docenti delle **classi seconde dell'ordinamento liceale e tecnico** dell'IIS Antonietti informazioni relative alle **modalità** ed alle **procedure di inserimento on line** delle **competenze** da certificare al termine dell'obbligo di istruzione nel presente anno scolastico [DM 139 del 22 agosto 2007 (Fioroni, obbligo istruzione) / DPR 122 del 22 giugno 2009 (Gelmini: Valutazione allievi) / DM 9 del 27 gennaio 2010 (Gelmini, Certificazione competenze obbligo)].

## MODALITA' ATTRIBUZIONE COMPETENZE

## A. Classi seconde, scrutinio di giugno 2023.

- 1. Il docente dovrà inserire <u>almeno due giorni prima</u> dello scrutinio in calendario le competenze da certificare seguendo le procedure di seguito illustrate, <u>indipendentemente dal fatto che presenti l'allievo con valutazione positiva o negativa</u>. Più in particolare:
  - a. qualora lo studente risulti **ammesso alla classe successiva** non per merito, ma **per delibera del cdc,** l'insegnante che lo ha presentato con valutazione insufficiente deve mantenere la certificazione delle competenze a livelli coerenti con il proprio voto di presentazione
  - b. qualora invece lo studente risulti **in sospensione di giudizio**, l'insegnante che lo ha presentato con valutazione insufficiente certifica in via provvisoria le competenze raggiunte / non raggiunte dall'allievo secondo livelli coerenti con il voto negativo proposto, in attesa di effettuare le verifiche finali di settembre.

NB. Si fa presente che il DM. 9/2010 prescrive che le competenze certificate siano comunicate, su richiesta della famiglia, nel caso di allievi in ' sospensione di giudizio ' al termine dello scrutinio integrativo di settembre

### **B.** Classi seconde, scrutinio di settembre 2023

1. L'indicazione del livello finale raggiunto dallo studente relativamente alle competenze da certificare nelle discipline in sospensione di giudizio dovrà essere inserito <u>prima</u> dello scrutinio integrativo di settembre. Infatti:

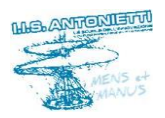

DP/ft

Tel. 030.98.10.20 - 030.98.01.15 - 030.98.21.312 -C.F. 98007620176 - Email: <u>bsis008004@pec.istruzione.it</u> Codici Meccanografici: IIS BSIS008004 - ITCG diurno BSTD00801A - LICEO SC. BSPS00801E - IPIA BSR100801Q

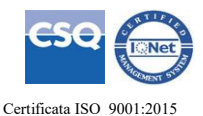

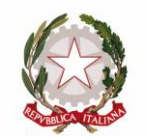

#### Ministero dell' Istruzione ISTITUTO D'ISTRUZIONE SUPERIORE "GIACOMO ANTONIETTI"

Via Paolo VI n.3 – 25049 ISEO (BS)

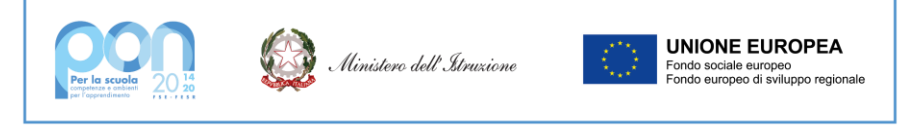

- a lo studente può conseguire nelle verifiche di accertamento del recupero delle carenze una **valutazione positiva**, in funzione della quale il docente modificherà le indicazioni fornite a giugno circa il livello di competenze disciplinari raggiunto
- b lo studente può conseguire nelle verifiche di accertamento del recupero delle carenze una valutazione negativa, in funzione della quale il docente manterrà o, nel caso, modificherà coerentemente con la valutazione definitiva assegnata le indicazioni fornite a giugno circa il raggiungimento o il mancato raggiungimento delle competenze disciplinari, indipendentemente dall'esito finale dello scrutinio di settembre (non ammesso o ammesso alla classe successiva per voto di consiglio)

### PROCEDURA INSERIMENTO ON LINE COMPETENZE

L'area di compilazione delle competenze di fine obbligo di istruzione si raggiunge **a partire da sabato 3 giugno 2023** dalla sottovoce "**competenze biennio**" del menù **<Servizi online>** presente nella barra orizzontale della home page del sito.

Dopo che il docente avrà inserito le credenziali utilizzate per tutti i servizi online, e scelto classe e disciplina, verrà visualizzato l'elenco degli allievi.

Per ogni studente bisogna:

- 1. fare click sul link "inserisci competenze" affinché compaia l'elenco delle competenze;
- 2. indicare il livello raggiunto dall'allievo in ciascuna delle competenze da valutare e certificare, motivandone l'eventuale mancato raggiungimento attraverso le formule standard presenti
- 3. fare clic sul pulsante "registra".

### IL DIRIGENTE SCOLASTICO Diego Parzani

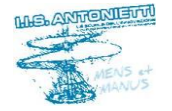

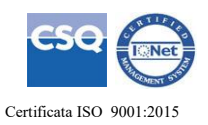